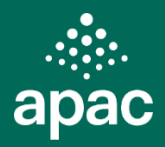

Australian Psychology Accreditation Council Limited (APAC) is implementing a new multi-purpose tool to: 1. Collect academic staff profile data, and

2. Calculate the Student-to-Staff Ratio (SSR).

This document provides solutions to issues commonly encountered by end-users. There is also an FAQ document about the SSR Calculator on <u>our website</u>.

## 1. Why isn't the ratio displaying in the "SSR Calculation" (Tab 6), even though I've entered data for Tabs 1 to 5?

Please ensure that:

- The grey cells (including those in hidden columns) have not been overwritten. These contain formulae and the tool will not work properly if these cells are deleted or altered.
- The yellow cells are correctly populated. If there are missing data, this may affect the flow of information into subsequent tabs which may affect the final calculation.

## 2. Why does the calculated SSR in Tab 6 look too high or too low?

Please ensure that the following data fields are entered correctly in each table:

- Year
- Program sequence
- Campus (if applicable). Leave blank if you do not need to report by campus.
- Program area of specialisation. If there is no specialisation, the cell should be selected as "None" it cannot be left blank otherwise the SSR will not calculate correctly.

| Reporting Year | Program Sequence | Campus<br>(Optional - leave blank if not reported) | Program area of<br>specialisation<br>(Note that this cannot be left<br>blank) | Student<br>full yea | EFTSL (for the r) |
|----------------|------------------|----------------------------------------------------|-------------------------------------------------------------------------------|---------------------|-------------------|
| 2023           | Level 1          | Melbourne                                          |                                                                               | <b>v</b>            | 152               |
| 2023           | Level 2          | Melbourne                                          | Select from list                                                              |                     | 206               |
| 2023           | Level 3 - 4      | Melbourne                                          | None                                                                          |                     | 38                |
| 2023           | Level 1          | Sydney                                             | Clinical neuropsychology                                                      |                     | 124               |
|                |                  |                                                    | Clinical psychology                                                           |                     |                   |
|                |                  |                                                    | Community psychology                                                          |                     |                   |

And check that the numbers are accurate for:

- FTE for full-time fraction full-time staff
- Hours for casual staff
- Student load for each program sequence, specialisation and campus

# 3. I've done all of the above but why does the SSR figure still look wrong?

The SSR Calculation in Tab 6 is based on the aggregation of matched data fields between "Staff FTE" (Tabs 4a and 4b) with "Student EFTSL" (Tab 5). In the "Staff FTE" tabs, the listed program sequence/campus/specialisation combinations should be reflected in separate rows in the "Student EFTSL" tab.

#### Example of a correct entry:

If you've indicated in Tabs 4a and 4b that staff teach into Level 1-2 and Level 3-4 Clinical Psychology programs, there should be corresponding EFTSL listed in separate rows in Tab 5 (see below). If there is a mismatch, then the calculation will not tally properly.

One of these options must be selected for each row of data in Tabs 4a, 4b and 5

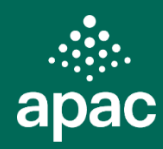

#### Tab 4 Staff FTE:

| ID<br>(Select the staff mer<br>from the list and ent<br>their teaching detail | Program sequence<br>mber that the staff membe<br>er teaches into<br>Is | Campus<br>r (Optional - leave blank<br>if not reported) | Program area of<br>specialisation<br>(Note that this cannot<br>be left blank) | Full-Time Equival<br>and/or supervisio<br>program<br>(FTFFT staff only) | ence in teaching<br>n in an accredited |
|-------------------------------------------------------------------------------|------------------------------------------------------------------------|---------------------------------------------------------|-------------------------------------------------------------------------------|-------------------------------------------------------------------------|----------------------------------------|
| Marie Curie 2023                                                              | Level 1 - 2                                                            | Melbourne                                               | None                                                                          | 0.1                                                                     |                                        |
| Marie Curie 2023                                                              | Level 3 - 4                                                            | Melbourne                                               | Clinical psychology                                                           | 0.1                                                                     | The same categories                    |
| Tab 5 Student EF                                                              | TSL:                                                                   |                                                         |                                                                               |                                                                         | are reported in Tabs 4<br>and 5        |
| Reporting Year P                                                              | rogram Sequence                                                        | Campus                                                  | Program                                                                       | Student EFTSL (for the                                                  |                                        |

|                |                  |                                                    |                                                                          |     | ana                           |
|----------------|------------------|----------------------------------------------------|--------------------------------------------------------------------------|-----|-------------------------------|
| Reporting Year | Program Sequence | Campus<br>(Optional - leave blank if not reported) | Program area of<br>specialisation<br>(Note that this cannot be<br>blank) | lef | Student EFTSL (<br>full year) |
| 2023           | Level 1 - 2      | Melbourne                                          | None                                                                     | · · |                               |
| 2023           | Level 3 - 4      | Melbourne                                          | Clinical psychology                                                      |     |                               |

#### Example of an incorrect entry:

Conversely, below is an example where there is a mismatch in the listed program sequences for Level 1 and Level 1-2. This would mean that no SSR would be calculated for Level 1 or Level 1-2. To fix this, you would either edit Tab 4 so the cell lists Level 1-2 as the sequence; or you would edit Tab 5 so that it lists Level 1 as the program sequence.

#### Tab 4 Staff FTE:

| ID<br>(Select the staff m<br>from the list and e<br>their teaching det | ember<br>nter<br>ails | Progra<br>that the<br>teache | m sequence<br>e staff member<br>es into     | Campus<br>(Optional - leave blank<br>if not reported) | Program are<br>specialisatio<br>(Note that th<br>be left blank | a of<br>on<br>is cannot<br><)                           | Full-Time Equive<br>and/or supervisi<br>program<br>(FTFFT staff only) | alence in teaching<br>on in an accredited |
|------------------------------------------------------------------------|-----------------------|------------------------------|---------------------------------------------|-------------------------------------------------------|----------------------------------------------------------------|---------------------------------------------------------|-----------------------------------------------------------------------|-------------------------------------------|
| Marie Curie 2023                                                       |                       | Level 1                      |                                             | Melbourne                                             | None                                                           |                                                         | 0.1                                                                   |                                           |
| Marie Curie 2023                                                       |                       | Level 3                      | - 4                                         | Melbourne                                             | Clinical psych                                                 | ology                                                   | 0.1                                                                   |                                           |
| Tab 5 Student EFTSL:                                                   |                       |                              | There is a mismatch in<br>program sequences |                                                       |                                                                |                                                         |                                                                       |                                           |
| Reporting Year                                                         | Progran               | n Seque                      | ence                                        | Campus<br>(Optional - leave blank if                  | not reported)                                                  | Program are<br>specialisatic<br>(Note that th<br>blank) | a of<br>n<br>is cannot be left<br>v                                   | Student EFTSL (for the<br>full year)      |
| 2023 Level 1 - 2                                                       |                       | Melbourne                    |                                             | None                                                  |                                                                | 152                                                     |                                                                       |                                           |
| 2023                                                                   | Level 3 -             | 4                            |                                             | Melbourne                                             |                                                                | Clinical psychology                                     |                                                                       | 30                                        |

And similarly, the same logic applies for all other fields including year, campus (if applicable) and specialisation.

A quick way to check that the data have been fully accounted for is to refer to the **Global Data Checks table** in Tab 6. Error messages will display if the total FTE and EFTSL figures in Tabs 4 and 5 do not correspond.

This table checks if total FTE reported in Tabs 4a and 4b; and student EFTSL in Tab 5 are fully accounted for in the SSR calculation

| Global data check                          | Difference in Total<br>FTE or EFTSL | Data check                                                                                                    |  |  |  |  |
|--------------------------------------------|-------------------------------------|----------------------------------------------------------------------------------------------------|--|--|--|--|
| FTFFT Staff FTE check<br>(Tab 6 - Tab 4a): | -2.10                               | Error: There is a discrepancy in Staff FTE. Please check that data<br>categories listed in Tab 4a matches with data reported in Tab 5 |  |  |  |  |
| Casual Staff FTE check<br>(Tab 6 - Tab4b): | -6.09                               | Error: There is a discrepancy in Casual Staff FTE. Please check<br>that data categories listed in Tab 4a matches with data            |  |  |  |  |
| Student EFTSL check<br>(Tab 6 - Tab 5):    | 0.00                                | Data okay: Total Student EFTSL reported in Tab 5 matches total<br>EFTSL in Column H                                                   |  |  |  |  |

### 4. I'm still having problems with the data...

We're here to help! Please <u>email us</u> about problems you've encountered and provide the working file so we can investigate the issue.

Created: May 2025 (Version 1)